新聞記事を探す

# 朝日新聞クロスサーチの使い方

### <どんな記事が探せる?>

- ・ 1879年の創刊号からの朝日新聞の記事・広告が探せます。また、各地方版の記事も検索できます。
- ・ 1879 年~1999 年は紙面を、1985 年~現在までは記事を検索できます。新聞に加え、週刊誌「AERA」「週刊 朝日」の記事および現代用語事典「知恵蔵」の項目が検索でき、全文を見ることができます。

## <アクセス>

学術情報センター URL:<u>https://lsic.nagoya-aoi.ac.jp/</u> > 図書館資料を探す > データベース

- 上記サイトにアクセスします。「朝日新聞クロスサーチ」をクリックすると、ログイン画面が表示されます。画面中央 部の「ログインへ」ボタンをクリックすると検索画面に移動します。
  - ※ このとき、「ご契約いただいた数のセッションがすでに行われています…」と表示された場合は、しばらく たってからもう一度やり直してください。

#### <使い方>

- 1. キーワードで検索する
- TOP 画面では「横断検索」ができます。コンテンツをまとめて検索することができます。
  - 1. 検索窓①に検索したいキーワードを入力し、「横断検索」をクリックします。
  - 2. 検索結果一覧画面で「記事」②をクリックすると、朝日新聞 1985 年以降の記事一覧が、「縮刷版」③をクリッ クすると朝日新聞縮刷版の 1879 年~1999 年までの記事の中から、キーワードに該当する記事の一覧が表示 されます。

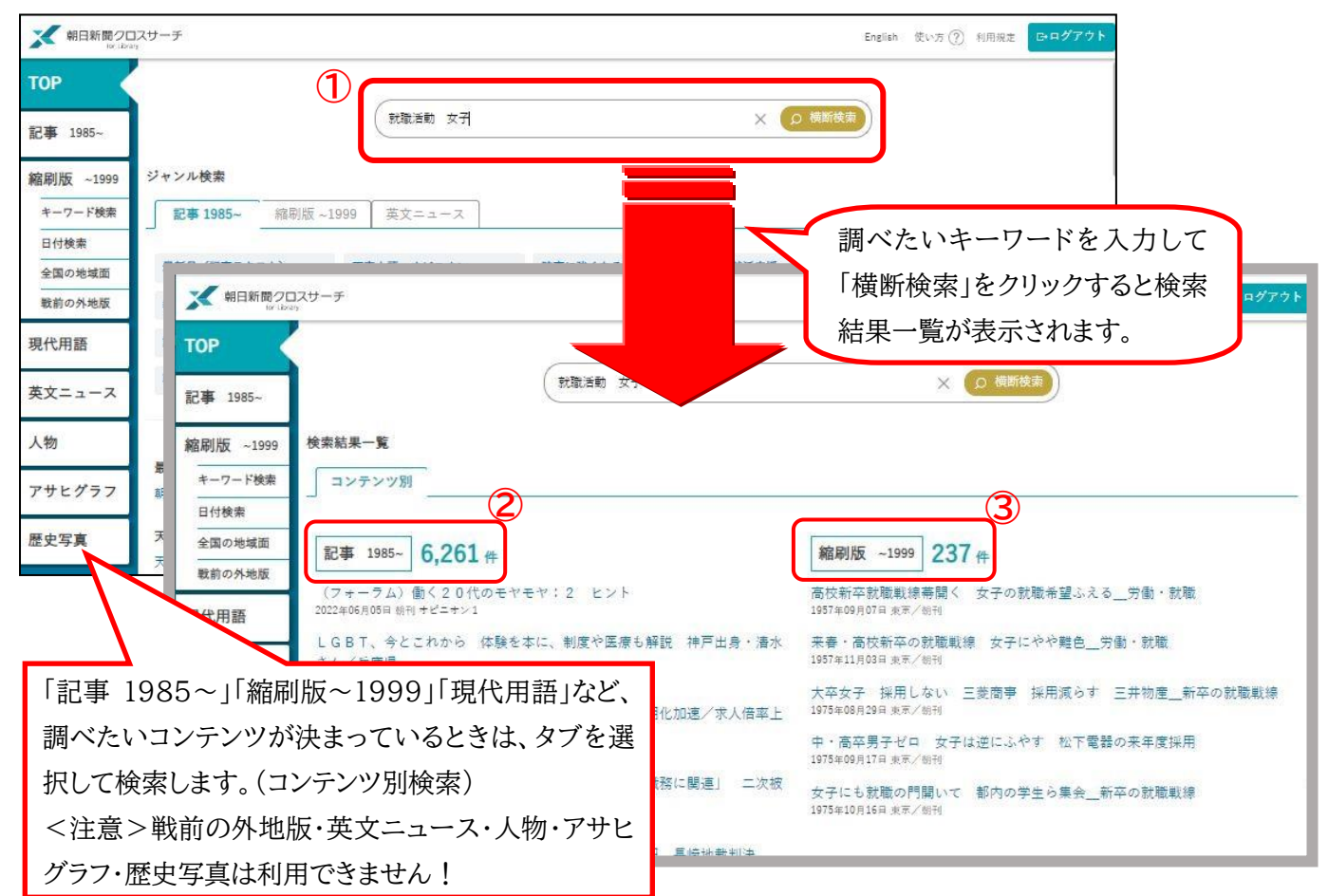

#### 2. 検索結果を表示します

1. 一覧表示画面に移動したら、読みたい記事の横にあるボックス①をチェックし(複数選択可)、「選択した記事 を表示」②をクリックすると、記事の全文が表示されます。(画面が横長の場合は右欄③に、画面横幅が短い場合 は別タブで表示されます。)

2. 右欄の「表示」④をクリックすると、記事が別タブで表示されます。

3. 一覧表示画面右のアイコン⑤または本文表示画面の画像⑥をクリックすると、新聞記事を切り抜きイメージ で見ることができます。

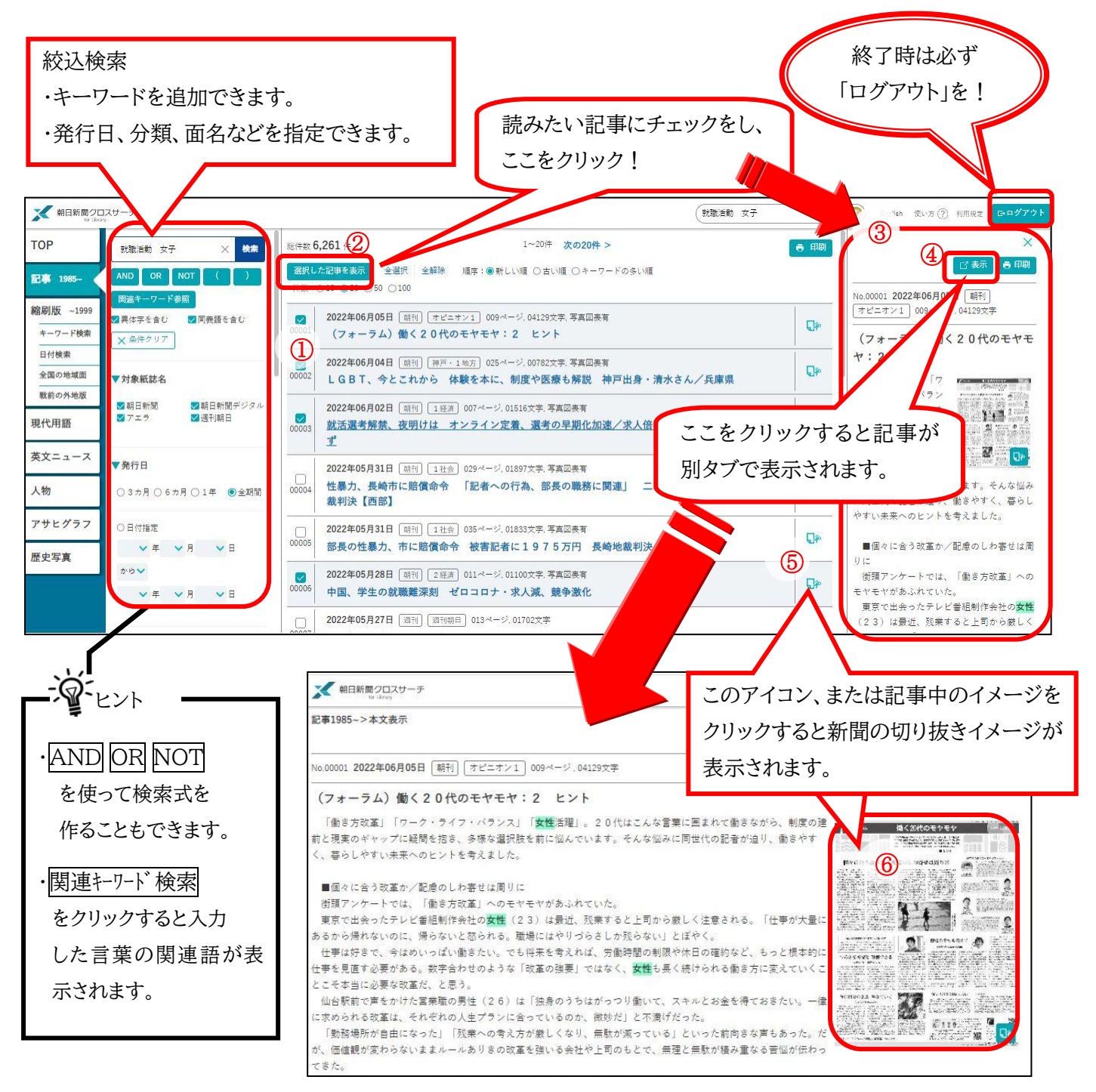

※図書館では、最新5年分の朝日新聞「縮刷版」(新聞を縮小コピーし、一ヶ月ごとに本にしたもの)も所蔵 しています。データベースでは全文が見られない記事を読みたいときなど、是非使ってみてください。

※利用が終わったら、必ずログアウトしてください。